## Hoe de zoekfunctie in het boek te gebruiken?

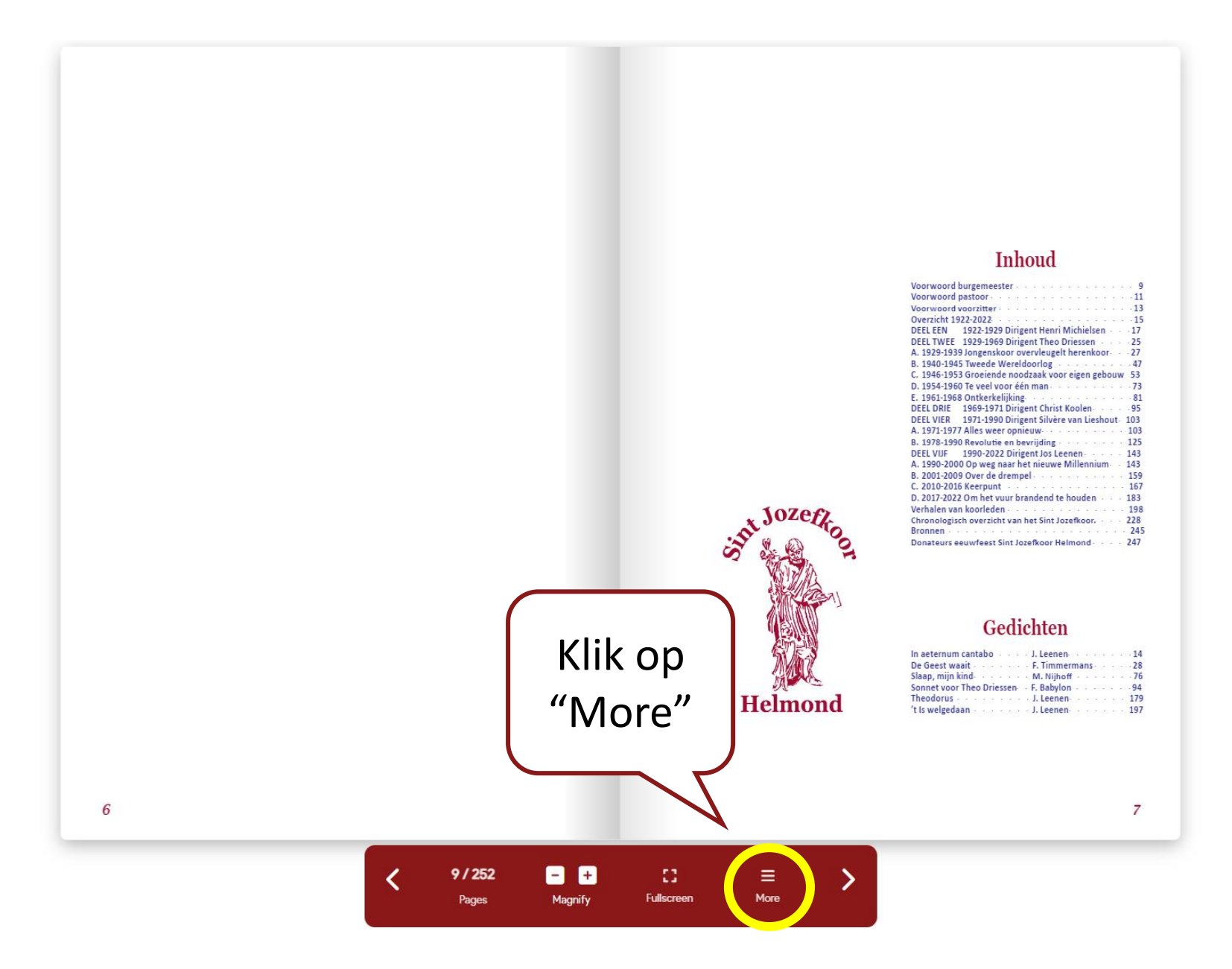

# >

Het uitgebreide menu opent zich. Klik nu op "Search".

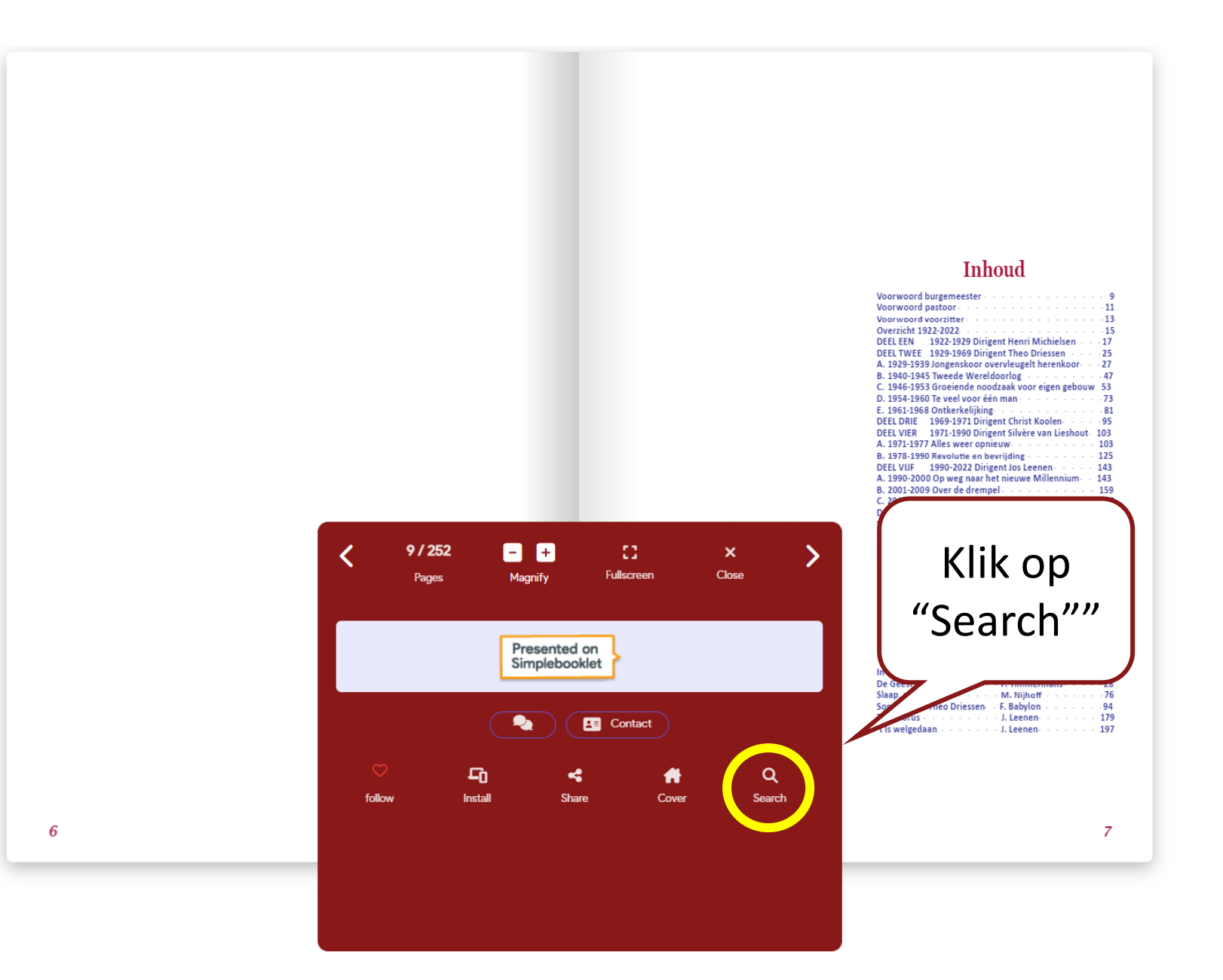

<

Aan de linkerkant opent zich een dialoogscherm. Vul hier een zoekterm in (in het voorbeeld "Mirka") en klik op het vergrootglas rechts van de zoekterm.

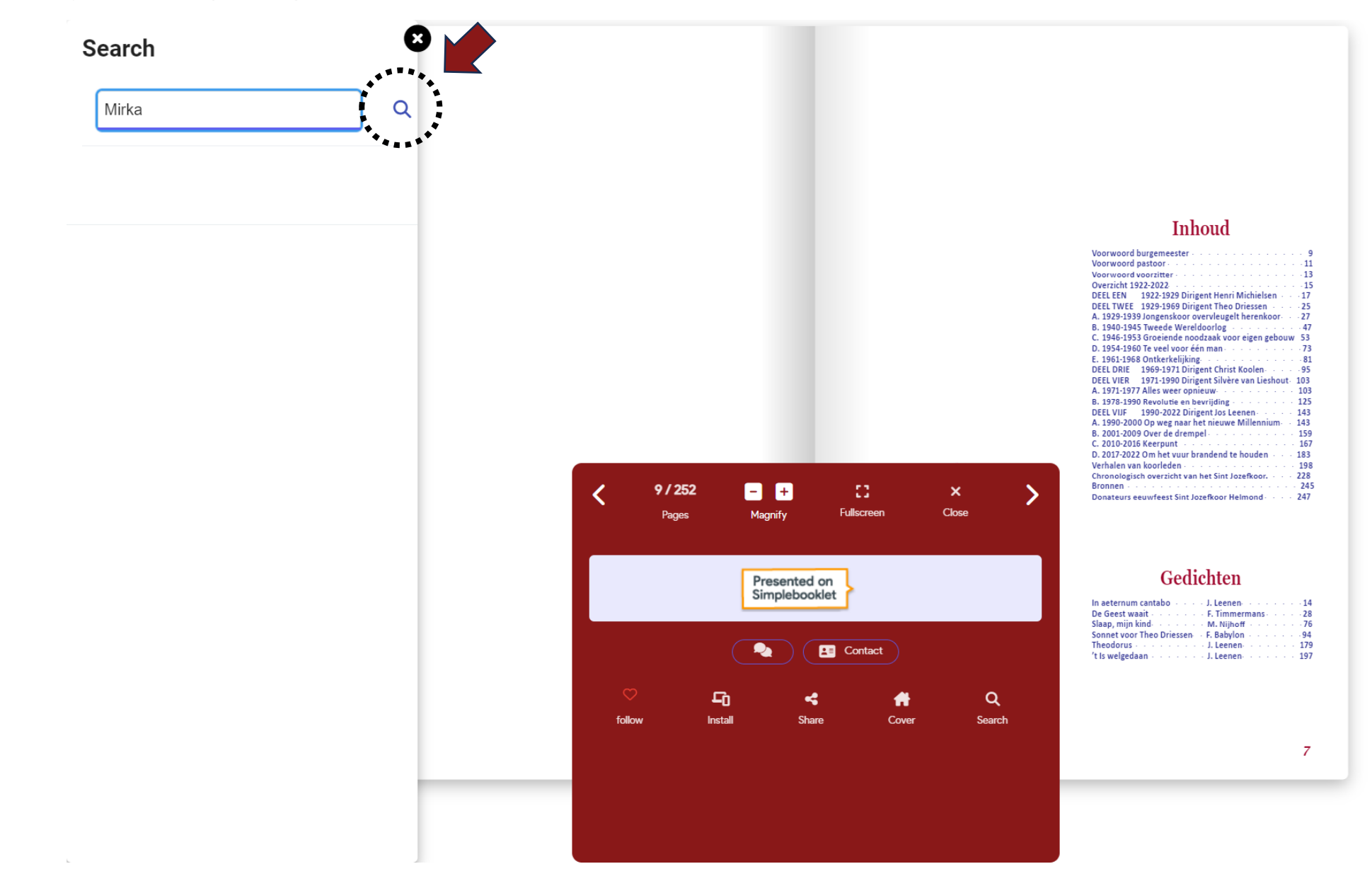

Het dialoogscherm geeft nu als resultaat de paginanummers waarop de zoekterm voorkomt. Door bijvoorbeeld op "pg 150" te klikken gaat het scherm automatisch naar pagina 148 (=150-2)\*.

Search Mirka in graad II en 7 van graad I. and Glory scheid Pater van der Klaauw kelijke ontspanningsmomenten: Musica r de ieugd in het Theo Driessen pg 150 d gehouden. pg 151 pg 214 pg 241 pg 242

27 november 1994 de eerste Voornoemde momenten zijn bijna standaard te noemen beurt dat voortaan iedere zon- Op tijd een H. Mis elders, op tijd ontspanning, dat past Q et Sint Jozefkoor weer mee aan repetities en zondagsmissen. Bijzonder is wel het zingen bij Band en voert het Kerstspel op. de Dodenherdenking op 4 mei bij het Hortensiapark. Die ande aan de Nachtmis het Kerst- herdenking vindt voor het eerst plaats op deze mooie locas de Missa Brevis van Palestrina tie. Het St. Jozefkapelletje, in 1948 op initiatief van Pastoor van Leeuwen gebouwd nabii de St. Jozefspeeltuin, is in het Hortensiapark herrezen en functioneert als gedachtenishet koor uit 16 heren, 5 dames, plek voor slachtoffers van oorlogsgeweld. Het Sint Jozefkoor zingt twee meerstemmige stukken en Land of Hope

Het jubileumiaar dient spectaculair te worden afgesloten dagje Bobbejaanland voor hen Een eigen musical zou te gek zijn en dan ook nog in het en uitstapie voor de dames en Speelhuis. Binnen de eigen gelederen is genoeg creativiteit tricht en Reppel, in oktober het aanwezig, zo blijkt wel. Chantal van Lieshout, oud-lid van or de jeugd en op 3 november het koor en broer Leontain, koorlid en organist zijn beiden i het Ceciliafeest op 26 novem- begonnen als leerling op de St. Jozefschool. Daar hebben ze de eerste schreden in de zang gezet en nadien zijn ze verder door de muzikale wol geverfd. Chantal schrijft het

igsmissen om wordt er op 19 verhaal en de melodieën voor een volwaardige musical: monds Kamerkoor gezongen Op Mirka Leontain neemt de arrangementen en begeleiding de St. Luciakerk in Mierlo-Hout. voor zijn rekening. Er komt een combo speciaal voor deze f naar Dieren voor de eerste H. gelegenheid bestaande uit leden en niet-leden. Eigen p 30 september wordt er met 60 mensen voor decor en belichting worden geregeld en een oor de volgende dag, want op 1 regisseur van buitenaf gecontracteerd. Chantal vertelt: fkerk de afsluiting plaats van het "Ons normale repertoire bestaat voornameliik uit grego-

oor samen met de gastzangers. rioonse en meerstemmige liederen. Het leek ons nou eens evraagd bij een H. Mis in Deurne 🛛 leuk voor de kinderen en jongeren binnen ons koor om ook n het Sint Jozefkoor zingt op 11 eens met andere genres in ganraking te komen Allerlei stijespers in de St. Jozefkerk bij de len zijn dan ook in de liedies terua te vinden: van een tanao an de Vereniging Voor Latijnse tot een reggae-nummer.

Vele repetities later, op 1 oktober, staan 24 spelers op de

planken van het Speelhuis. Ook de morrisdansers worden de vaste meerstemmige gezangen uit de Missa Super Dixit in de musical betrokken. Boven het krantenartikel de Maria van Hassler. Pastor Ard Smulders wordt de nieuwe volgende dag staat: Afwisselende en goed verzorgde pastoor. musical Mirka.

#### Inkrimping sopranen

Op het einde van het jaar verliest het Sint Jozefkoor vooral Ger Koppenens stopt op 6 oktober vanwege te drukke jeugdleden, ondanks de inspanning van de ontspanningswerkzaamheden met het lesgeven aan de kinderen van commissie die het aantrekkelijk probeert te maken om bij graad I van de Opleiding Muzikale Vorming Sint Jozefkoor. het Sint Jozefkoor te zijn. Zelfs het succes van de musical Graad II is inmiddels zover dat die kan doorschuiven naar werkt niet om alle sopranen te behouden. Het zingen in de sopranen en Theo Bastiaans neemt graad I van Ger over. de kerk iedere zondag kan niet meer voor iedereen op Pater L. van der Klaauw neemt na tien jaar afscheid van de interesse rekenen. Er wordt gezocht naar verklaringen. Is parochie. Hij is gekomen samen met Pater Balk in een tijd het aantrekkelijk willen maken op zich al een zwaktebod die stuurloos was omdat er geen pastor was. Hij bestuurt Zijn een aantal sopranen aanvankelijk misschien te veel vanaf 1985 als een goede herder zijn parochie. De toe- begonnen vanuit de stimulans van volwassen koorleden komst van de St. Jozefkerk stond eerder op losse schroeven en kozen ze er niet zozeer uit zichzelf voor? is voor somen daarmee de toekomst van het Sint Jozefkoor. Al in 1980 migen de familie-, kennissen-, buurt- en schoolkring een te nam de parochieraad het besluit de St. Jozefkerk t.z.t. te enge basis gebleken? Is het de pubertijd die parten speelt? gaan sluiten. De situatie werd met het jaar nijpender, zeker Speelt de overgang naar het voortgezet onderwijs een rol? met een Leonarduskerk zo dicht in de buurt. Als gebouw Of is het toch vooral die beruchte tijdsgeest die al langer stond de Leonarduskerk letterlijk veel en veel steviger en niets op bleek te hebben met alles wat kerks en koor is? het had weinig gescheeld of dat gebouw was als kerk blij- Hoe het ook zij, in het voelbare spanningsveld wordt bij ven bestaan. Hoewel de St. Jozefkerk zeker bouwtechnisch de sopranen een duidelijke keuze afgedwongen: kies voor veel slechtere kaarten had, is het heel anders gegaan. het koor met al zijn verplichtingen van repetitiedeelname Dingen lopen zoals ze moeten lopen en de onenigheid bin- en zondagmis, of bedank voor het koor en schep daarmee nen bestuur en pastor van de Leonarduskerk zal hebben duidelijkheid. Dit geforceerde keuzemoment leidt tot afmeegespeeld, maar duidelijk is dat het aan de inzet, het zeggingen. Jammer is het om door die keuze met elf jeugdinzicht en de voortvarendheid van Pater van der Klaauw te leden minder te zijn, maar het is goed om te weten met danken is dat de St. Jozefkerk er nog steeds fier bijstaat. hoeveel het koor door kan gaan. Met Kerst wordt de Kyrie, We kunnen gerust stellen dat het Sint Jozefkoor haar voort- Gloria en Sanctus uit de Mass for Three Voices van Byrd gezongen en het Agnus Dei uit de Missa Super Dixit Maria Op 19 november zingt het Sint Jozefkoor tildens zijn laat- van Hassler ste H. Mis in de St. Jozefkerk de wisselende gregoriaanse

gezangen van de 33ste zondag ofwel de laatste zondag van Het jaar sluit af met een bezetting als volgt: 17 heren, 3 het kerkelijk jaar. Voor deze speciale gelegenheid komen dames, 10 sopranen en 6 Graad II.

### (\*) Opmerking:

De nummering in de digitale versie is 2 hoger dan die in het boek aangezien de kaft als pagina 1 en 2 wordt geteld. Dus pagina 1 in het boek is pagina 3 in de digitale versie.

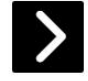

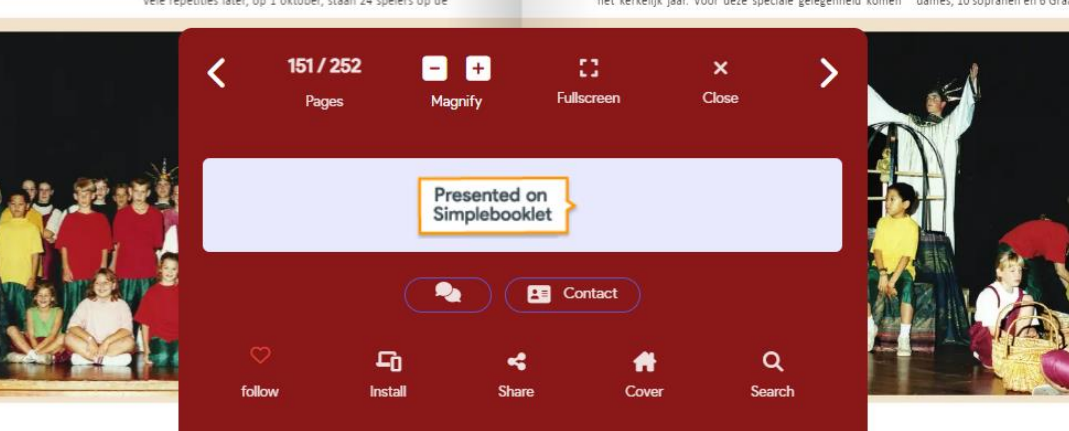

Afscheid

bestaan te danken heeft aan Pater van der Klaauw.

149

Sluit het dialoogvenster en minimaliseer het menu om de volledige pagina's te bekijken.

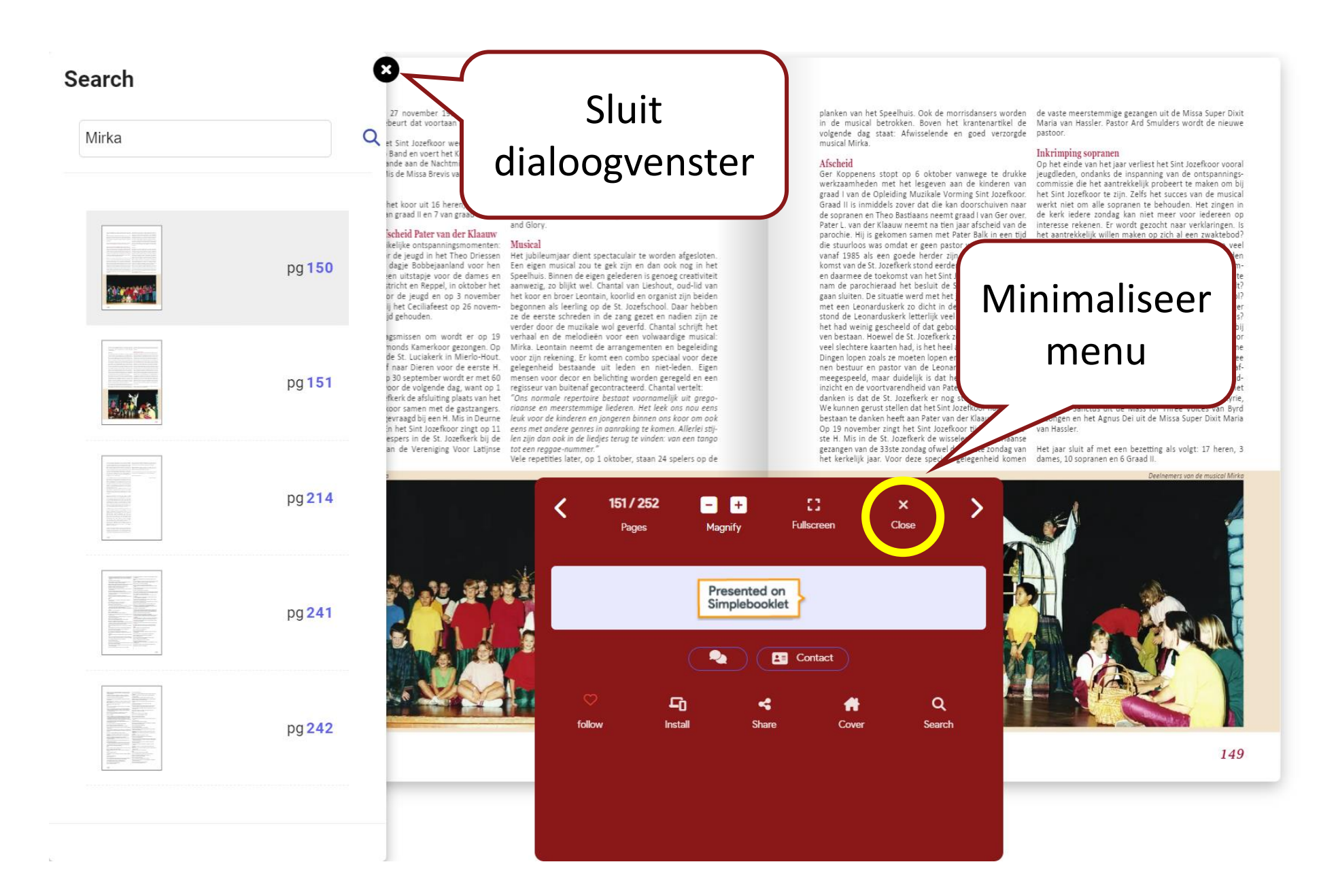

nieuwe kerkelijke jaar op 27 november 1994, de eerste Voornoemde momenten zijn bijna standaard te noemen. zondag van de Advent, gebeurt dat voortaan iedere zon- Op tijd een H. Mis elders, op tijd ontspanning, dat past dag

gezongen.

13 sopranen, 5 kinderen van graad II en 7 van graad I.

#### 1995 Musical Mirka; Afscheid Pater van der Klaauw

Natuurlijk zijn er de gebruikelijke ontspanningsmomenten: Musical ber wordt een dartwedstrijd gehouden.

gastzangers gerepeteerd voor de volgende dag, want op 1 regisseur van buitenaf gecontracteerd. Chantal vertelt: Katholieke Jongerendag van de Vereniging Voor Latijnse tot een reggae-nummer." Liturgie.

allemaal naast het normale patroon van de wekelijkse Op 18 december werkt het Sint Jozefkoor weer mee aan repetities en zondagsmissen. Bijzonder is wel het zingen bij een concert met de Rimbo Band en voert het Kerstspel op. de Dodenherdenking op 4 mei bij het Hortensiapark. Die Met Kerst wordt voorafgaande aan de Nachtmis het Kerst- herdenking vindt voor het eerst plaats op deze mooie locaspel gespeeld en in de H. Mis de Missa Brevis van Palestrina tie. Het St. Jozefkapelletje, in 1948 op initiatief van Pastoor van Leeuwen gebouwd nabij de St. Jozefspeeltuin, is in het Hortensiapark herrezen en functioneert als gedachtenis-Per 31 december bestaat het koor uit 16 heren, 5 dames, plek voor slachtoffers van oorlogsgeweld. Het Sint Jozefkoor zingt twee meerstemmige stukken en Land of Hope and Glory.

zoals een spookavond voor de jeugd in het Theo Driessen Het jubileumjaar dient spectaculair te worden afgesloten. Instituut op 30 april, een dagje Bobbejaanland voor hen Een eigen musical zou te gek zijn en dan ook nog in het op 20 mei en op 17 juli een uitstapje voor de dames en Speelhuis. Binnen de eigen gelederen is genoeg creativiteit heren naar Mamelis, Maastricht en Reppel, in oktober het aanwezig, zo blijkt wel. Chantal van Lieshout, oud-lid van sportkamp in Swolgen voor de jeugd en op 3 november het koor en broer Leontain, koorlid en organist zijn beiden schaatsen in Eindhoven. Bij het Ceciliafeest op 26 novem- begonnen als leerling op de St. Jozefschool. Daar hebben ze de eerste schreden in de zang gezet en nadien zijn ze verder door de muzikale wol geverfd. Chantal schrijft het Buiten de normale zondagsmissen om wordt er op 19 verhaal en de melodieën voor een volwaardige musical: maart samen met het Helmonds Kamerkoor gezongen. Op Mirka. Leontain neemt de arrangementen en begeleiding 22 april zingt het koor in de St. Luciakerk in Mierlo-Hout. voor zijn rekening. Er komt een combo speciaal voor deze Op 7 mei reist het koor af naar Dieren voor de eerste H. gelegenheid bestaande uit leden en niet-leden. Eigen Mis van Fred Hogenelst. Op 30 september wordt er met 60 mensen voor decor en belichting worden geregeld en een oktober vindt in de St. Jozefkerk de afsluiting plaats van het "Ons normale repertoire bestaat voornamelijk uit gregojubileumjaar en zingt het koor samen met de gastzangers. rioonse en meerstemmige liederen. Het leek ons nou eens Op 28 oktober is het koor gevraagd bij een H. Mis in Deurne leuk voor de kinderen en jongeren binnen ons koor om ook

bij een 50-jarig huwelijk. En het Sint Jozefkoor zingt op 11 eens met andere genres in aanraking te komen. Allerlei stijnovember de H. Mis en Vespers in de St. Jozefkerk bij de len zijn dan ook in de liedjes terug te vinden: van een tango

Vele repetities later, op 1 oktober, staan 24 spelers op de

planken van het Speelhuis. Ook de morrisdansers worden de vaste meerstemmige gezangen uit de Missa Super Dixit in de musical betrokken. Boven het krantenartikel de Maria van Hassler. Pastor Ard Smulders wordt de nieuwe volgende dag staat: Afwisselende en goed verzorgde pastoor. musical Mirka

#### Afscheid

veel slechtere kaarten had, is het heel anders gegaan.

bestaan te danken heeft aan Pater van der Klaauw.

Op 19 november zingt het Sint Jozefkoor tijdens zijn laat- van Hassler. ste H. Mis in de St. Jozefkerk de wisselende gregoriaanse gezangen van de 33ste zondag ofwel de laatste zondag van Het jaar sluit af met een bezetting als volgt: 17 heren, 3 het kerkelijk jaar. Voor deze speciale gelegenheid komen dames, 10 sopranen en 6 Graad II.

Inkrimping sopranen Op het einde van het jaar verliest het Sint Jozefkoor vooral Ger Koppenens stopt op 6 oktober vanwege te drukke jeugdleden, ondanks de inspanning van de ontspanningswerkzaamheden met het lesgeven aan de kinderen van commissie die het aantrekkelijk probeert te maken om bij graad I van de Opleiding Muzikale Vorming Sint Jozefkoor. het Sint Jozefkoor te zijn. Zelfs het succes van de musical Graad II is inmiddels zover dat die kan doorschuiven naar werkt niet om alle sopranen te behouden. Het zingen in de sopranen en Theo Bastiaans neemt graad I van Ger over, de kerk iedere zondag kan niet meer voor iedereen op Pater L. van der Klaauw neemt na tien jaar afscheid van de interesse rekenen. Er wordt gezocht naar verklaringen. Is parochie. Hij is gekomen samen met Pater Balk in een tijd het aantrekkelijk willen maken op zich al een zwaktebod? die stuurloos was omdat er geen pastor was. Hij bestuurt Zijn een aantal sopranen aanvankelijk misschien te veel vanaf 1985 als een goede herder zijn parochie. De toe- begonnen vanuit de stimulans van volwassen koorleden komst van de St. Jozefkerk stond eerder op losse schroeven en kozen ze er niet zozeer uit zichzelf voor? Is voor somen daarmee de toekomst van het Sint Jozefkoor. Al in 1980 migen de familie-, kennissen-, buurt- en schoolkring een te nam de parochieraad het besluit de St. Jozefkerk t.z.t. te enge basis gebleken? Is het de pubertijd die parten speelt? gaan sluiten. De situatie werd met het jaar nijpender, zeker Speelt de overgang naar het voortgezet onderwijs een rol? met een Leonarduskerk zo dicht in de buurt. Als gebouw Of is het toch vooral die beruchte tijdsgeest die al langer stond de Leonarduskerk letterlijk veel en veel steviger en niets op bleek te hebben met alles wat kerks en koor is? het had weinig gescheeld of dat gebouw was als kerk blij- Hoe het ook zij, in het voelbare spanningsveld wordt bij ven bestaan. Hoewel de St. Jozefkerk zeker bouwtechnisch de sopranen een duidelijke keuze afgedwongen: kies voor het koor met al zijn verplichtingen van repetitiedeelname Dingen lopen zoals ze moeten lopen en de onenigheid bin- en zondagmis, of bedank voor het koor en schep daarmee nen bestuur en pastor van de Leonarduskerk zal hebben duidelijkheid. Dit geforceerde keuzemoment leidt tot afmeegespeeld, maar duidelijk is dat het aan de inzet, het zeggingen. Jammer is het om door die keuze met elf jeugdinzicht en de voortvarendheid van Pater van der Klaauw te leden minder te zijn, maar het is goed om te weten met danken is dat de St. Jozefkerk er nog steeds fier bijstaat. hoeveel het koor door kan gaan. Met Kerst wordt de Kyrie, We kunnen gerust stellen dat het Sint Jozefkoor haar voort- Gloria en Sanctus uit de Mass for Three Voices van Byrd gezongen en het Agnus Dei uit de Missa Super Dixit Maria

Deelnemers van de musical Mirka

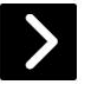

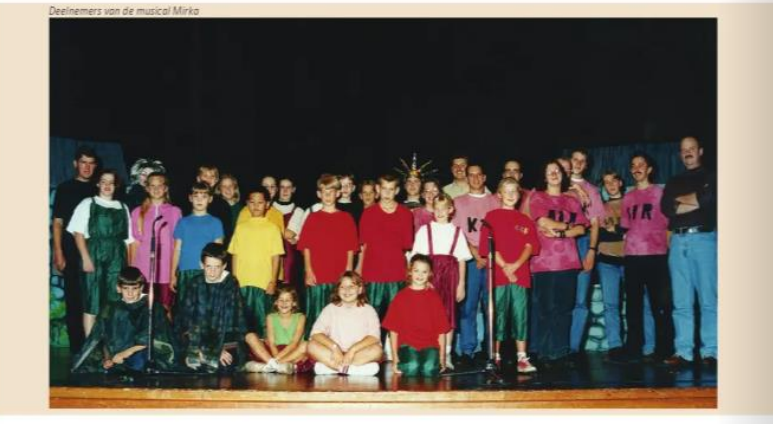

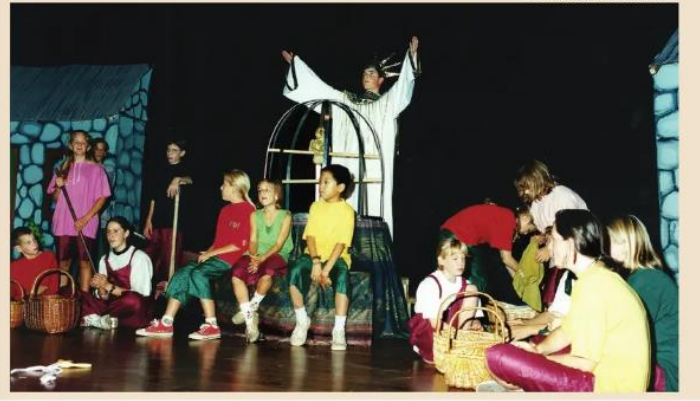

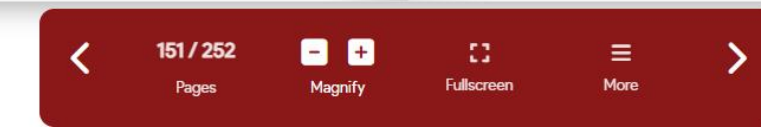

149